# คู่มือการใช้งาน Google Drive ของสถาบันเทคโนโลยีจิตรลดา

โดยงานเทคโนโลยีสารสนเทศ

## <u>คู่มือการใช้งาน Google Drive ของสถาบันเทคโนโลยีจิตรลดา</u>

- 1. เปิดเว็บเบราเซอร์ โดยแนะนำเป็น Google Chrome
- 2. พิมพ์ URL ไปที่ mail.google.com
- 3. login เข้าใช้งาน E-Mail ของสถาบันฯ Username@cdti.ac.th และ Password ของตนเอง กด ถัดไป

| <mark>Google</mark><br>ลงชื่อเข้าใช้งาน<br><sub>ไปยัง</sub> Gmail                                 | Google<br>Soradit Yuthaworakul<br>soradit.yut@cdti.ac.th v |  |  |
|---------------------------------------------------------------------------------------------------|------------------------------------------------------------|--|--|
| อีเมลหรือโทรศัพท์<br>หากลืมอีเมล                                                                  | ป้อนรหัสผ่าน 💿                                             |  |  |
| หากไม่ใช่คอมพิวเตอร์ของคุณ ให้ใช้โหมดผู้มาเยือนเพื่อ<br>ลงชื่อเข้าใช้แบบส่วนดัว ดูข้อมูลเพิ่มเดิม | หากลืมรหัสผ่าน <mark>ถัดไป</mark>                          |  |  |
| สร้างบัญชี ถัดไป                                                                                  |                                                            |  |  |

4. กดเครื่องแอป Google เลือกเมนู ไดรฟ์

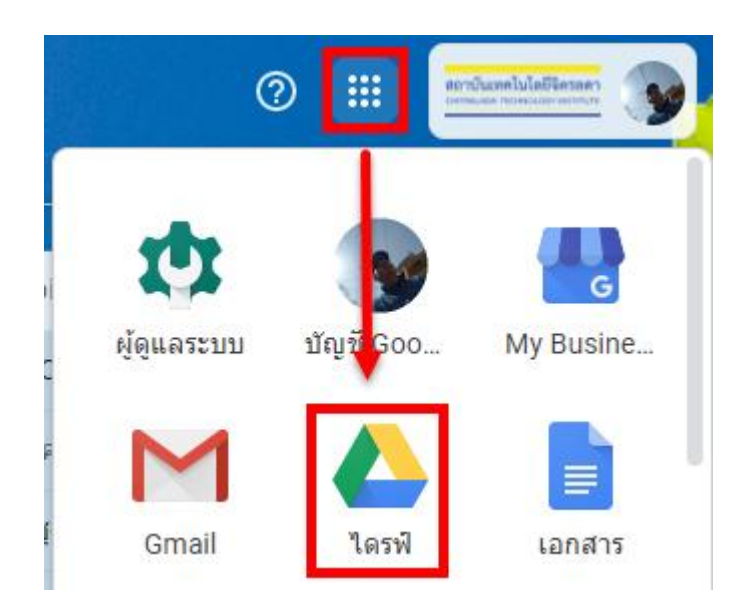

เมื่อเข้าได้แล้วจะปรากฏหน้าจอ ไดรฟ์ของฉัน

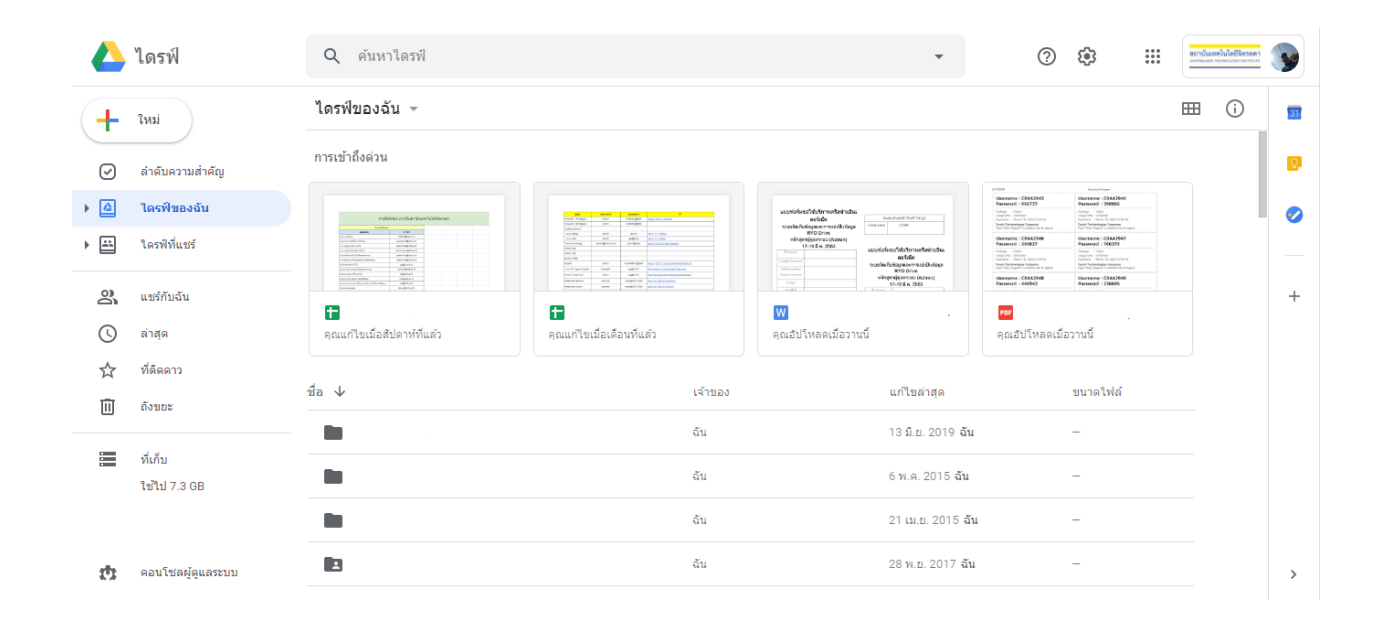

5. เลือก ไดรฟ์ที่แซร์ แล้วคลิกขวาที่ว่างเพื่อสร้างโฟลเดอร์แชร์ใหม่

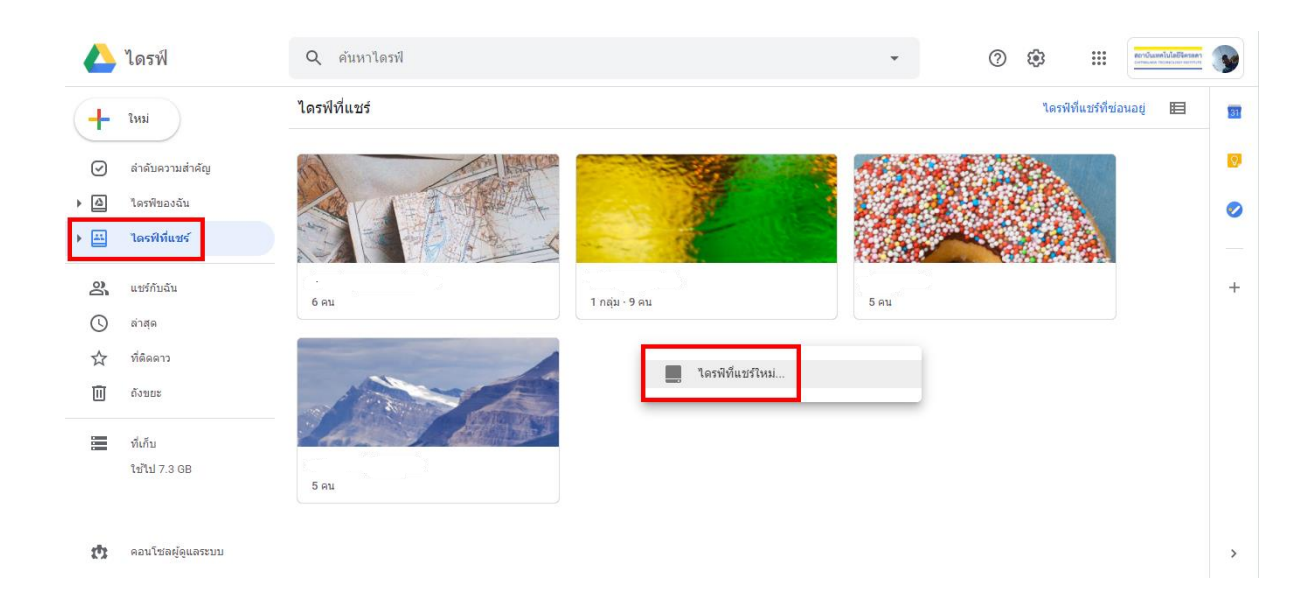

ตั้งซื่อไดรฟ์ที่แชร์ใหม่แล้วกด สร้าง

| ไดรฟ์ที่แชร์ใหม่ |        | ×     |
|------------------|--------|-------|
| CoVID-19         |        |       |
|                  | ยกเลิก | สร้าง |

### <mark>ไดรฟ์ที่แช</mark>ร์

#### ไดรฟิที่แชร์ที่ช่อนอยู่

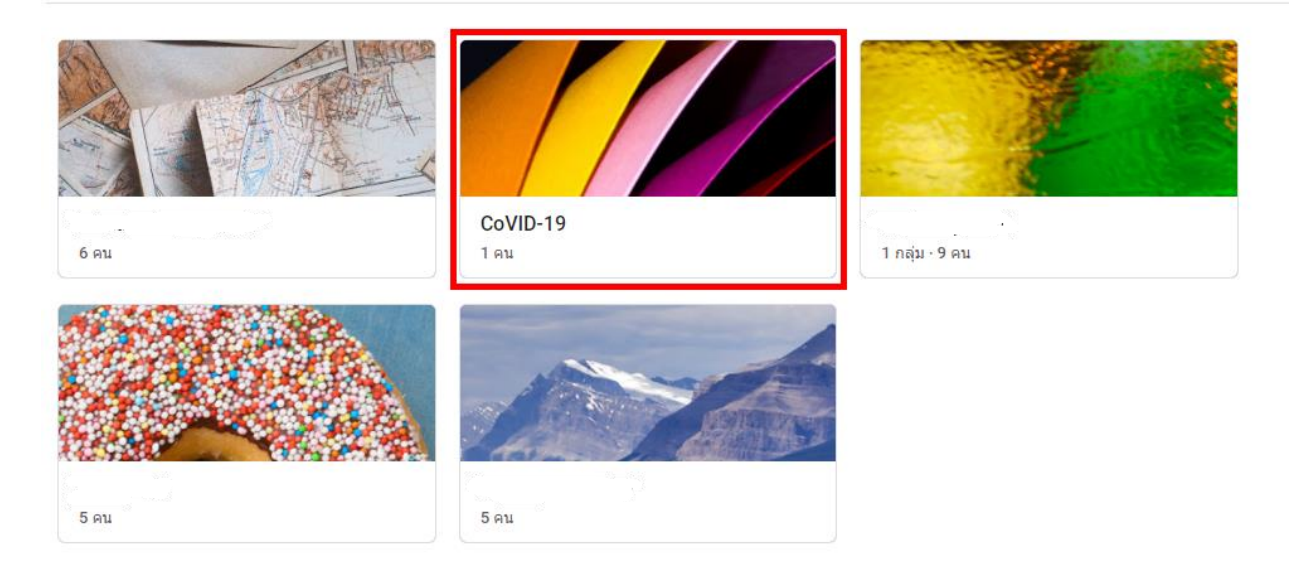

7. การอัปโหลดไฟล์สามารถทำการลากไฟล์ หรือโฟลเดอร์มาวางบริเวณพื้นที่ว่างในโฟลเดอร์ หรือกดปุ่ม ใหม่ เพื่ออัปโหลดไฟล์ หรือโฟลเดอร์ ได้เสร็จแล้วกด Upload

| Select Folder to Upload                                                                                                    |     |     |            |         | × |
|----------------------------------------------------------------------------------------------------|-----|-----|------------|---------|---|
| $\leftarrow$ $\rightarrow$ $\checkmark$ $\uparrow$ $\square$ $>$ This PC $>$ Deskt                                                          | op  | ڻ ، | 🔎 Search I | Desktop |   |
| Organize 🔻 New folder                                                                                                    |     |     |            | •       | ? |
| This PC J 3D Objects Desktop Documents Downloads Music Pictures Videos Local Disk (C:) New Volume (D; Scan (\\192.168.; IT Dept (\\192.16 ✓ | -18 | 2   |            |         |   |
| Folder: CDTI 17-18                                                                                                    |     |     | Upload     | Cancel  |   |

8. ระบบจะทำการอัปโหลดไฟล์ หรือโฟลเดอร์ ขึ้นไปที่ไดรฟ์ของเรา (สามารอัปโหลดได้ที่ละหลายๆ ไฟล์ หรือโฟลเดอร์ได้)

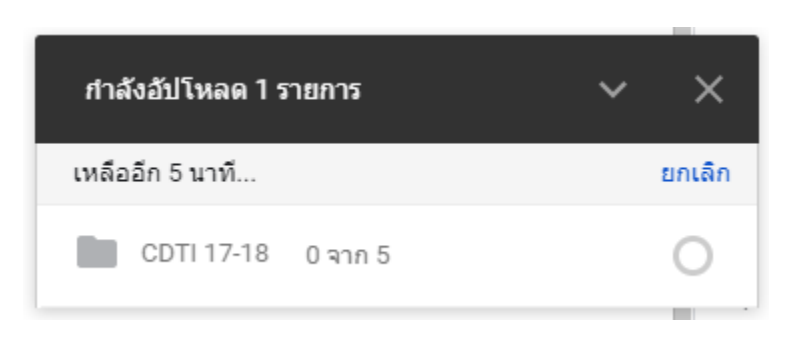

9. การแชร์โฟลเดอร์ ให้ผู้อื่นสามารถใช้งานโฟลเดอร์นี้ได้ร่วมกันหลายๆคน โดยคลิกขวาที่โฟลเดอร์ที่ต้องการแชร์ แล้วเลือก เพิ่มสมาชิก

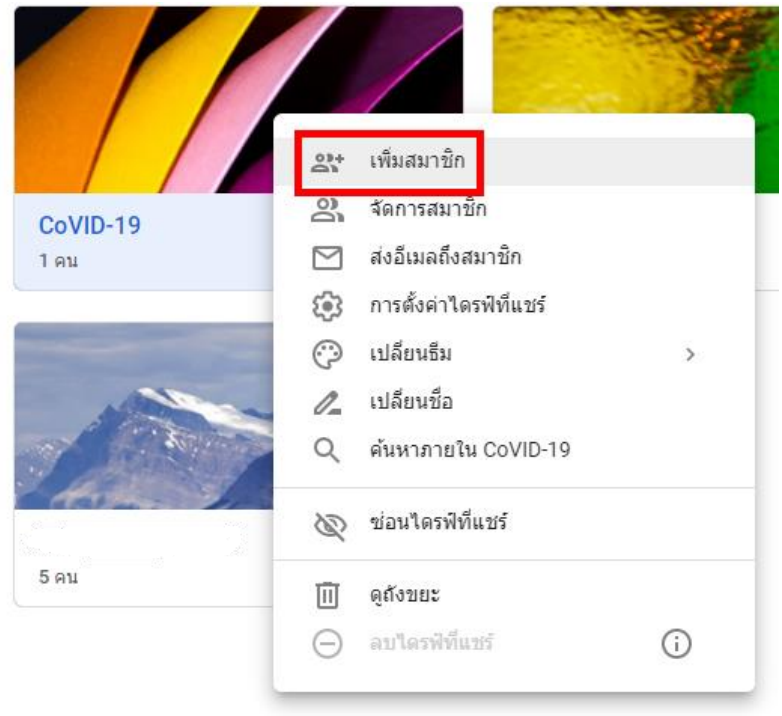

10. ใส่ E-Mail ของบุคคลที่ต้องการแชร์โฟลเดอร์ แล้วกด ส่ง (สามารถเพิ่มสมาชิกได้หลายคน)

| เพิ่มสมาชิกใหม่<br><sub>CoVID-19</sub> |        |     |
|----------------------------------------|--------|-----|
|                                        |        |     |
| เพิ่มชื่อหรืออีเมล                     |        |     |
| ผู้จัดการเนื้อหา 👻                     |        |     |
| ข้อความ                                |        |     |
| 🔲 ไม่ต้องส่งการแจ้งเตือน               |        |     |
|                                        |        |     |
|                                        |        |     |
| จัดการสมาชิก                           | ยกเล็ก | ส่ง |

11. ระบบจะส่ง E-Mail ไปที่บุคคลที่จะแชร์

12. ผู้รับกด เปิดไดรฟ์ที่แชร์

#### 

เพิ่มคุณไปยังไดรฟ์ที่แชร์ CoVID-19 แล้ว กล่องจดหมาย ×

Soradit Yuthaworakul (ผ่านทาง Google ใดรพ์) <drive-shares-noreply@google.com> ถึง ฉัน マ

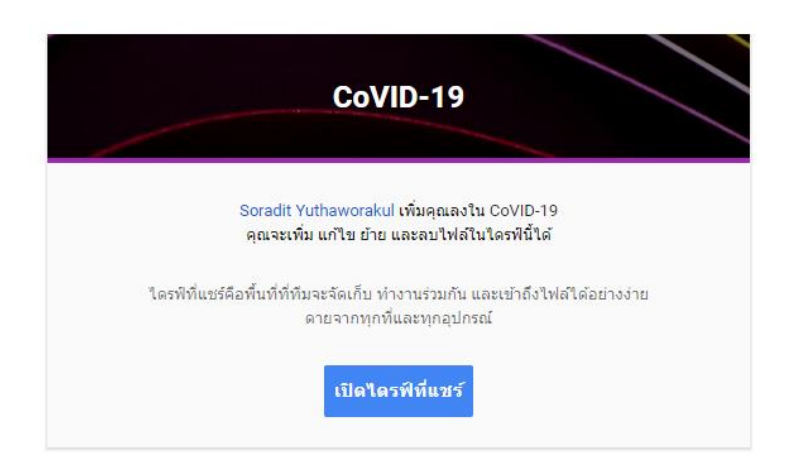

13. โฟลเดอร์ที่แชร์จะเข้ามาที่ไดรฟ์ของผู้รับ ผู้รับสามารถเข้าใช้งานโฟลเดอร์ หรือไฟล์แชร์ได้ทันที

1 จาก 6

15:08 (0 1

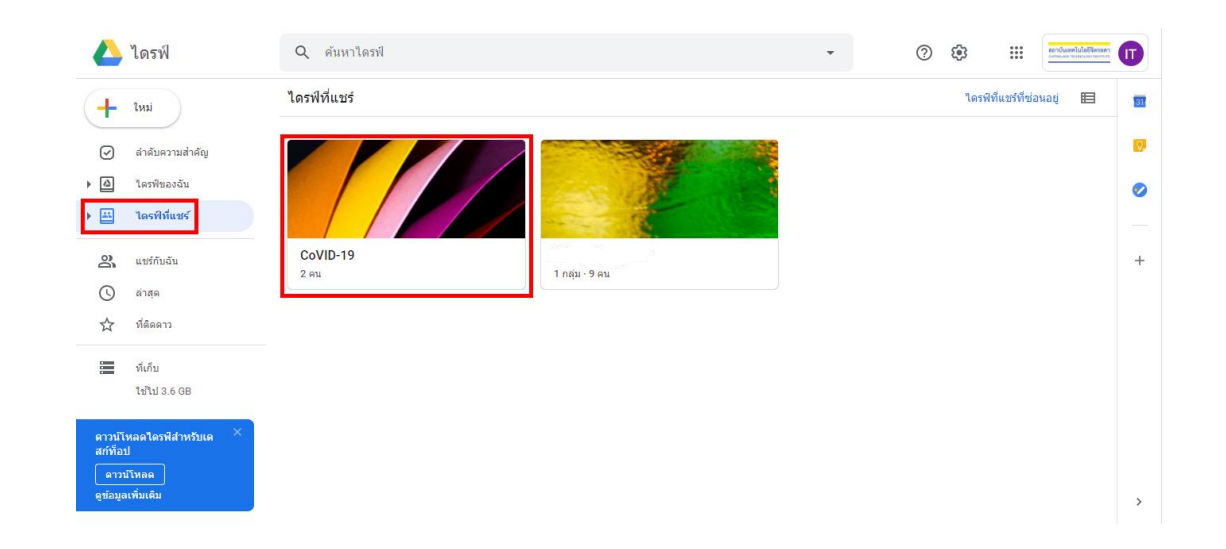